**EU Representative:** Phonak GmbH D-70736 Fellbach-Oeffingen Germany

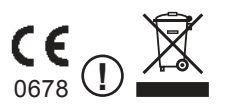

029-1013-02/V1.00/2010-04/A+W/FO Printed in Switzerland ©Phonak AG All rights reserved

# 1. Device description

## Phonak TVLink basestation

The TVLink basestation is connected to your TV (or any other audio source) and wirelessly sends audio signals from your TV to an A2DP Headset within a range of up to 30 meters (100 ft).

#### Buttons

- (a) ON/OFF button
- (b) Volume control (up)
- (c) Volume control (down)

#### Inputs

- (d) Power input (mini-USB)
- (e) Audio input (3.5 mm jack)
- (f) Charging slot
- (g) Status light

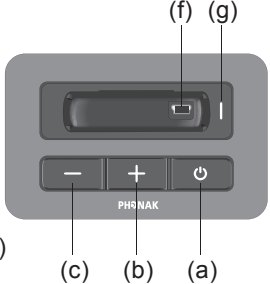

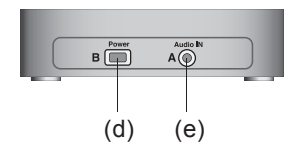

TVLink basestation

Step 1: Connecting the TVLink basestation

To connect the power supply (h):

Place the TVLink basestation next to your TV. Connect the mini-USB plug of the power supply to the Power input ("Power") of the TVLink basestation. Plug the power supply into the wall socket.

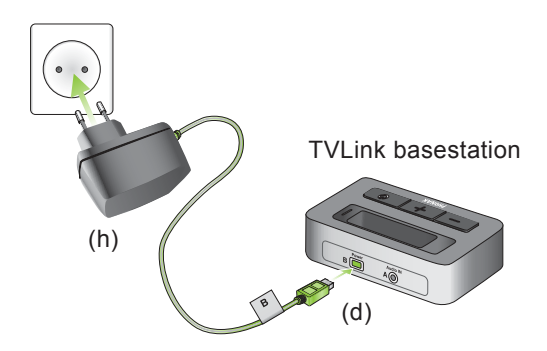

Use the RCA/Cinch cable (i) to connect the TVLink basestation to the TV:

Connect the 3.5 mm stereo plug to the audio input ("Audio IN") of the TVLink basestation. Connect the red and white RCA/Cinch plugs to the matching red and white RCA/Cinch output sockets on your TV.

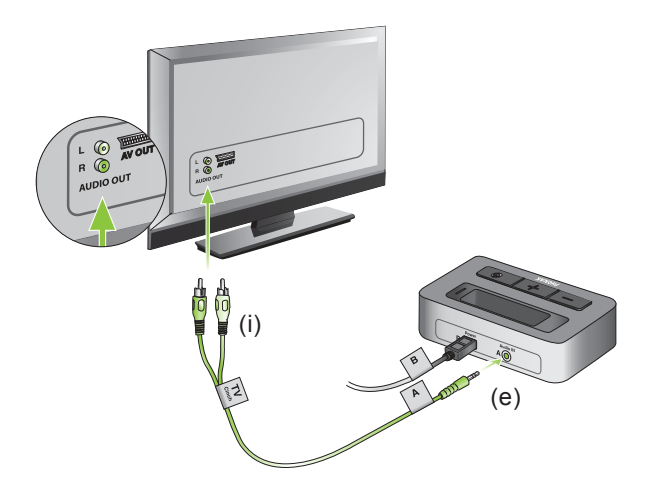

You can also connect your TVLink basestation to the 3.5 mm headset socket of your TV, using the 3.5 mm audio cable (k):

- Connect the 3.5 mm stereo plug to the audio input of the TVLink basestation ("Audio IN").
- Plug the other end into the headset output socket of your TV.

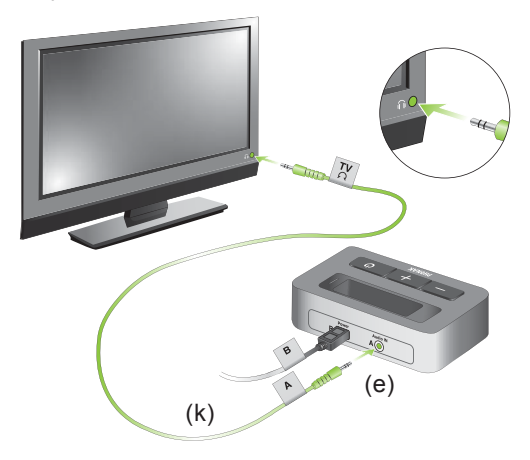

- (i) When connecting the TVLink basestation to the 3.5 mm headset socket of your TV you are able to adjust the volume via your TV remote control.
- (i) Many TVs will switch off their loudspeakers when plugging the 3.5 mm jack into the headset socket – the TV will not be audible for other people. In such a case use the Cinch/RCA or SCART socket as described above. For further information on volume adjustment please refer to step 6 below. The Phonak TVLink basestation can also be connected to any other audio source such as an MP3 player, PC or home sound system using the stereo plug cable (k).

#### Step 2: Switching on

Switch on the TVLink basestation by a short press of the ON/OFF button (a) as shown in fig. 1. The status light (g) will illuminate green initially and may switch to blue later.

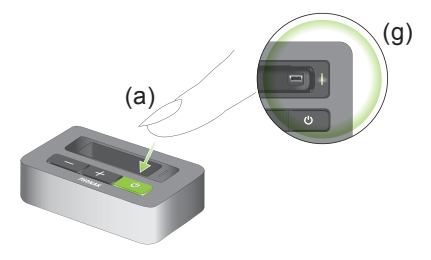

Fig. 1

Step 3: Pairing the TVLink basestation and a headset

Before starting to use the TVLink system, the TVLink basestation and the headset need to be paired. The pairing procedure controls which Bluetooth devices are permitted to communicate with each other.

(i) Pairing needs to be completed only once for each device you wish to use.

- 2. Installing the Phonak TVLink
- Initiate the pairing process on your headset as stated in its manual.
- If the TVLink basestation status light (g) is not flashing blue already, press the ON/OFF button (a) for 5 seconds until the Bluetooth indicator (g) is fast flashing blue.
- Wait until the Bluetooth indicator light (g) turns solid blue. This can take up to 2 minutes but typically is done within a few seconds.

## Step 4: Listening to your TV

You will hear the sound of your TV directly in your Headset

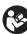

B If you cannot hear the sound of your TV through TVLink please repeat steps 1 to 4 on pages 2 to 9.

The TVLink system supports Bluetooth operation up to a range of 30 m (100 ft). Line-of-sight between your Headset and the TVLink basestation is not required. However, interference in the environment by walls or furniture may reduce the operating range.

If the headset moves out of range of the TVLink basestation the wireless audio transmission will be terminated. If the headset is then moved back into range of the TVLink basestation, it will automatically resume.

- (i) It may take up to 10 seconds until the streaming resumes. The streaming light indicator (g) should be solid blue during streaming.
- (i) If the TVLink basestation status light (g)
  - is green, make sure TV sound and Headset are switched on.
  - blinks blue, you are in paused mode. Press the Headset main button (b) to resume streaming.

Step 5: Adjusting the volume of the TV signal

First, set the volume of the TV speakers at the level to suit other viewers.

If the TVLink basestation is connected to your TV with the RCA/Cinch cable (i), adjust the volume via the TVLink basestation volume control (b) and (c).

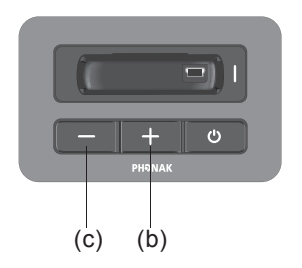

- If your TVLink basestation is connected to the headphone socket of your TV, you may also use your TV remote control to adjust volume via the TV directly. Please refer to the TV user guide for more details on setting the TV volume.
- (i) If your TV is connected to a satellite receiver or a set-top box, make sure the volumes of these additional devices are set to a medium level for best audio quality results.

Step 6: Switching off TVLink basestation

To switch off the devices:

To end the transmission of the TV audio signal, switch off the TVLink basestation by pressing the ON/OFF button (a) as shown in fig. 2.

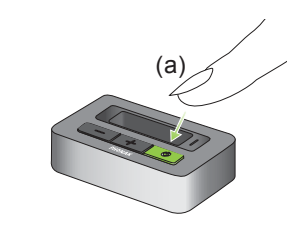

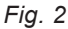

# 4. Declaration of conformity

Hereby Phonak AG declares that this Phonak TVLink basestation meets the requirements of the Radio and Telecommunications Terminal Equipment Directive 1999/5/EC. The full text of the Declaration of Conformity can be obtained from the addresses below.

#### EU Representative:

Phonak GmbH Max-Eyth-Strasse 20 DE-70736 Fellbach-Oeffingen Germany

#### 4. Declaration of conformity

This device complies with Part 15 of the FCC Rules and with RSS-210 of Industry Canada. Operation is subject to the following two conditions:

- 1) this device may not cause harmful interference, and
- this device must accept any interference received, including interference that may cause undesired operation.

Changes or modifications made to this device not expressly approved by Phonak may void the FCC authorization to operate this device.

This equipment has been tested and found to comply with the limits for a Class B digital device, pursuant to part 15 of the FCC and ICES-003 rules. These limits are designed to provide reasonable protection against harmful interference in a residential installation. This equipment generates, uses and can radiate radio frequency energy and, if not installed and used in accordance with the instructions, may cause harmful interference to radio communications. However, there is no guarantee that interference will not occur in a particular installation. If this equipment does cause harmful interference to radio or television reception, which can be determined by turning the equipment off and on, the user is encouraged to try to correct the interference by one or more of the following measures:

-Reorient or relocate the receiving antenna.

-Increase the separation between the equipment and receiver.

-Connect the equipment into an outlet on a circuit different from that to which the receiver is connected.

-Consult the dealer or an experienced radio/TV technician for help.

#### FCC/IC RF Radiation Exposure Statement

This equipment complies with FCC/IC radiation exposure limits set forth for an uncontrolled environment. End users must follow the specific operating instructions for satisfying RF exposure compliance. This transmitter must not be co-located or operating in conjunction with any other antenna or transmitter.

# 5. Information and explanation of symbols

**CE** 0678 ①

The CE symbol is confirmation by Phonak AG that this Phonak product meets the requirements of the R&TTE Directive 1999/5/EC on Radio and Telecommunication Terminal Equipment.

The numbers after the CE symbol are the numbers of consulted certified bodies under the above mentioned directives. The alert sign means that potential restrictions on its use are applicable in one or more EU Member States.

This device is a class 2 device and can be operated in the EU member states without restrictions for indoor use, but must not operated outdoors in France.

# 5. Information and explanation of symbols

|                         | This symbol indicates that it is<br>important for the user to read and<br>take into account the relevant<br>information in these user guides.                                                                                    |
|-------------------------|----------------------------------------------------------------------------------------------------|
|                         | This symbol indicates that it is import-<br>ant for the user to pay attention to<br>the relevant warning notices in these<br>user guides.                                                                                        |
| (j)                     | Important information for handling and product safety.                                                                                                    |
| C                       | Australian EMC and Radiocommunic-<br>ations compliance label.                                                                                                    |
| Operating<br>conditions | This device is designed such that<br>it functions without problems or<br>restrictions if used as intended, unless<br>otherwise noted in these user guides.<br>–10°/55° Celsius and relative<br>humidity of <95% (non condensing) |

#### 5. Information and explanation of symbols

#### Transport and storage conditions

During transport or storage, the temperature should not exceed the limit values of  $-20^{\circ}/60^{\circ}$  Celsius and relative humidity of 90% for a long period of time. The air pressure between 500 and 1100 hPa is appropriate.

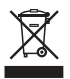

The symbol with the crossed-out garbage bin is to make you aware that this device may not be thrown away as normal household waste. Please dispose old or unused device, at waste disposal sites intended for electronic waste, or give your device to your retailer for disposal. Proper disposal protects the environment and health.